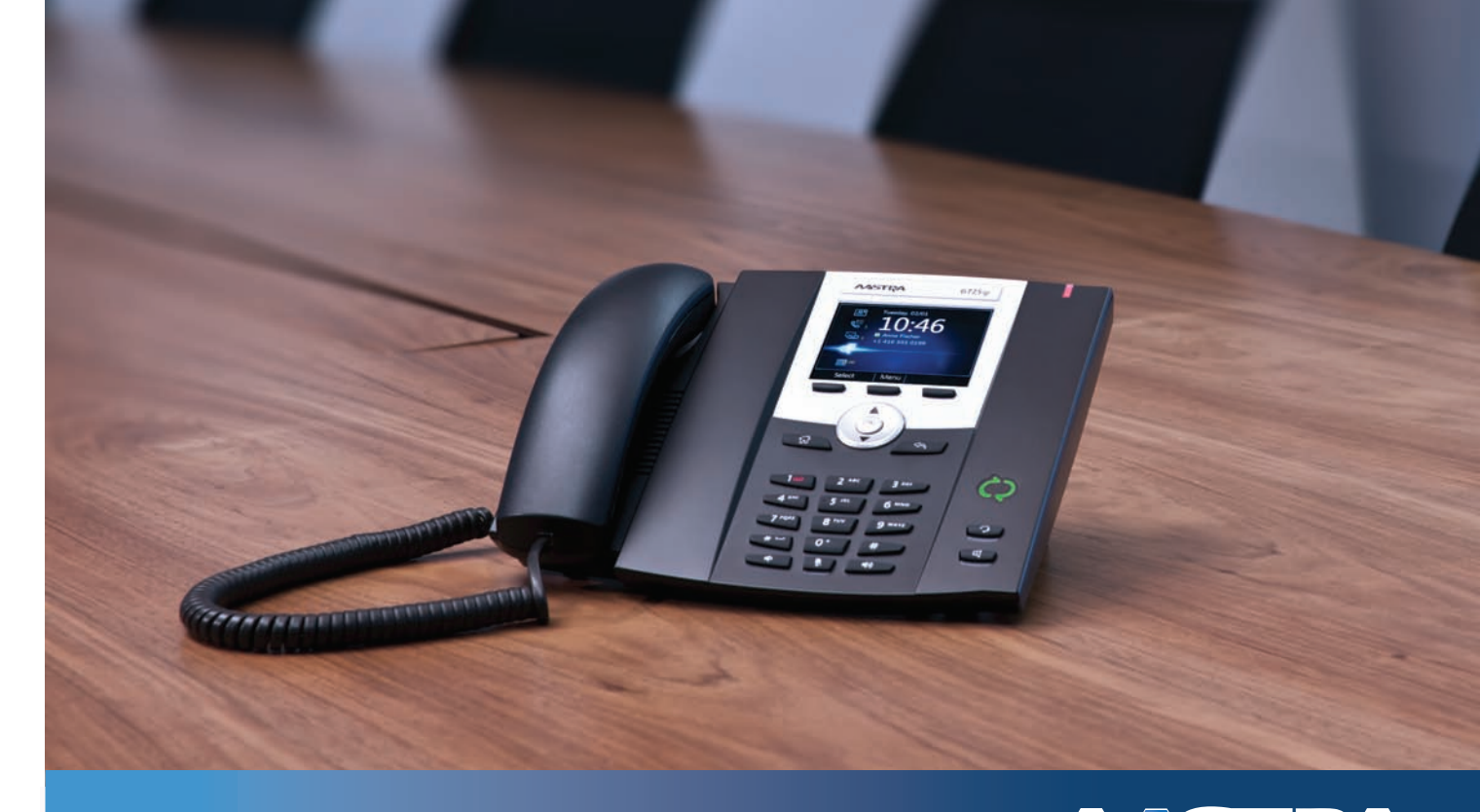

Aastra 6725ip Microsoft® Lync™ 2010 Phone

# ASTRA

## **Quick Start Guide**

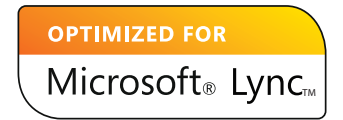

## Content

| stra 6725ip Lync™ 2010 Phone                         | 1 |
|------------------------------------------------------|---|
| Assemble your phone                                  | 1 |
| Sign in using Lync 2010                              | 2 |
| Sign in using a Personal Identification Number (PIN) | 3 |
| Sign in using a PIN                                  | 4 |
| Configure your PIN to unlock the phone               | 5 |
| Customize your phone                                 | 6 |

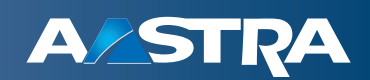

## Aastra 6725ip Lync<sup>™</sup> 2010 Phone

The Aastra 6725ip Lync 2010 phone is designed to be used by information workers.

## Assemble your phone

To assemble your phone

🔰 IP Phone UI

- 1. Connect one end of the network cable to the network jack marked LAN on the back of the Aastra 6725ip desk phone.
- 2. Connect the other end of the network cable to a network jack on the wall.
- Connect the round end of the power cord to the back of the phone.
  Note: AC power connection is optional if you are using Power over Ethernet (PoE).
- Plug the other end of the power cord into a power outlet. The display screen lights up, and the phone starts. (AC power connection is optional.)
  Note:

AC power connection is optional if you are using Power over Ethernet (PoE).

- 5. Connect one end of the handset cord to the handset.
  Note: Ensure the handset cord is fully inserted into the handset RJ11 jack.
- 6. Connect the other end of the handset cord to the RJ11 jack marked so on the back of the phone.
- 7. (Optional) Connect the Type A (larger, rectangular) end of USB cable to a USB port on your computer.
- 8. (Optional) Connect the Type B (smaller, square) end of the USB cable to the back of the phone.
- **9.** Once the cables are connected, you may see an animation that indicates for you to press the **OK** button on the phone. After pressing the select button you also may be asked to select a language.

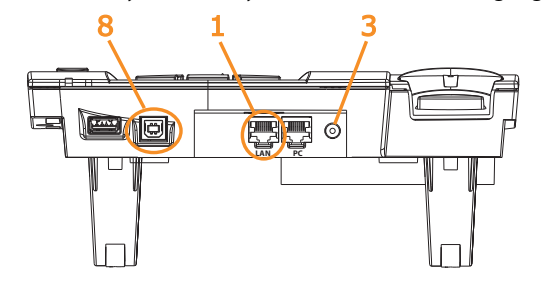

#### Note:

The USB Type A connection that is on the phone is disabled by the software at this time.

### Sign in using Lync 2010

If Lync 2010 software is installed on your computer, you can simplify the phone sign in process by connecting the USB cable from your computer to your phone.

To sign in using Lync 2010

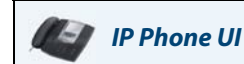

1. If you have not already done so, connect the Type A (larger, rectangular) end of the USB cable to a USB port on your computer and the Type B (smaller, square) end of the USB cable to the back of the phone.

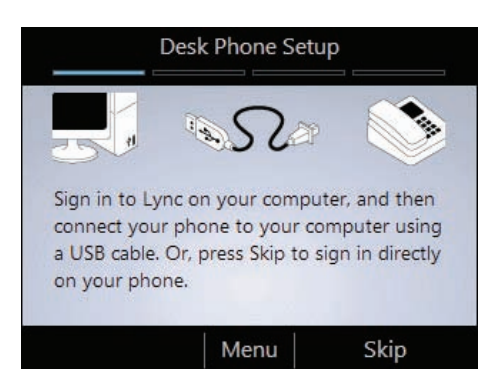

2. The connection is detected and you are prompted for your credentials on your computer. The phone then begins the sign in process.

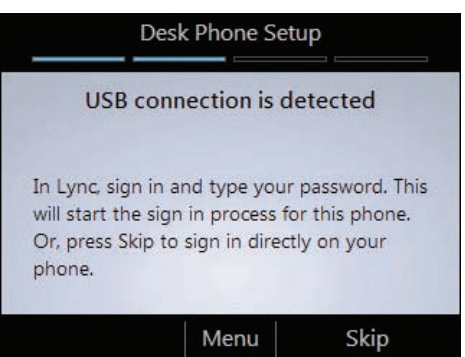

#### Note

If you have already configured Lync 2010 to use another audio device, for example a headset, you must change the selected device in Lync. On your computer, open Lync 2010, and on the lower left part of the Lync 2010 main window, click the **Primary Device** icon, click **Audio Device Settings**, and then select the Aastra 6725ip as your audio device.

### Sign in using a Personal Identification Number (PIN)

If you do not have Lync 2010 installed on your computer, you can sign into Lync by using a sign in Personal Identification Number (PIN). However, you will have limited access to certain features, such as voice mail, calendar, and call logs, as well as reduced functionality.

To create or reset your sign in PIN

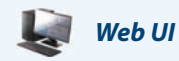

- 1. On your computer, do one of the following:
  - Open Microsoft® Outlook®, click the **Online Meeting** tab, click **Online Meeting**, from the meeting invitation, click **"Forgot your dial-in PIN**?"
  - Open a webpage, and, in the Address bar of your web browser, type the address of the Dial-in Conferencing Settings page that was provided to you by your support team. For example: https://dialin.yourdomain.com.
- 2. From the PIN settings page, click Sign In, and then create or reset your PIN.

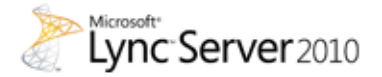

Dial-in Conferencing Settings and PIN Management

#### Personal Identification Number (PIN)

To set your PIN and Conference ID you must first sign in.

Sign In

#### To sign into your phone using your PIN

#### 🕼 IP Phone UI

1. If you do not have a computer connected to the phone, from the Welcome screen, select No.

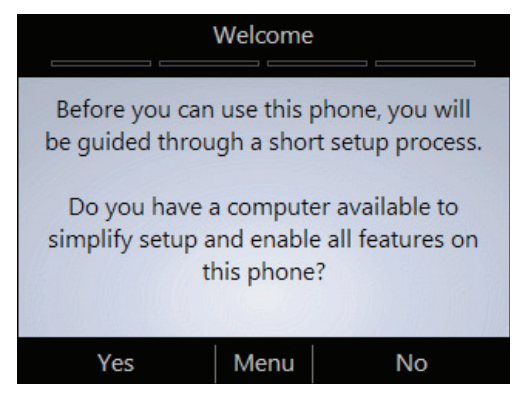

2. Enter your phone number or extension, and then select Next.

| De                                     | esk Phone Se                  | :tup                       |
|----------------------------------------|-------------------------------|----------------------------|
| Enter your ex                          | tension or p                  | hone number.               |
|                                        | 12345                         |                            |
| If using phon<br>complete nur<br>code. | e number, er<br>nber includir | nter the<br>ng the country |
| Next                                   | Menu                          | Backspace                  |

3. Enter your PIN, and then select Sign In.

### Configure your PIN to unlock the phone

For security, the phone locks if you leave it unattended for a period of time (determined by your Lync 2010 Server Administrator). To unlock it, use your unlock PIN. During the desk phone setup process, you are prompted to create a PIN that can be used to unlock your phone.

To configure your PIN to unlock the phone

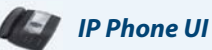

• On the Desk Phone Setup screen, enter your PIN in each text box, and then select Done.

| Desk Phone Setup                                        |      |           |  |  |  |
|---------------------------------------------------------|------|-----------|--|--|--|
| Create a 6-digit phone-unlock PIN, and then press Next. |      |           |  |  |  |
| *****                                                   |      |           |  |  |  |
| Re-enter the new PIN.                                   |      |           |  |  |  |
| *****                                                   |      |           |  |  |  |
|                                                         |      |           |  |  |  |
| Done                                                    | Menu | Backspace |  |  |  |

#### **IMPORTANT:**

When the phone remains idle for a period of time, it signs off automatically. (Idle period is determined by your Lync 2010 Server Administrator.)

#### **Customize your phone**

To complete the Desk Phone Setup process, you will be prompted to customize your phone settings, such as, the time zone, the date, and the time format.

To customize your phone

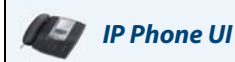

- 1. On the Desk Phone Setup screen, select Next.
- 2. Select your time zone, date format, and time format, and then select Next.
- 3. Select Done to start using your phone, or select Settings for more options.

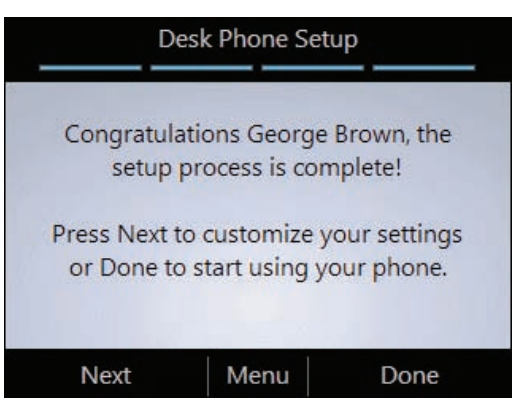

Note

After your phone is set up, you can access the Settings menu at any time by selecting the **Menu** button, and then select **Settings**.

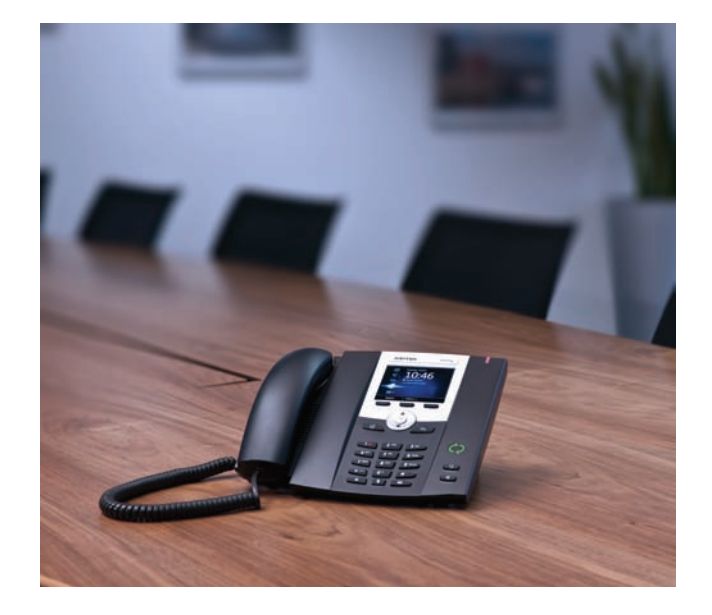

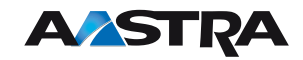

VolPon www.voipon.co.uk sales@voipon.co.uk Tel: +44 (0)1245 808195 Fax: +44 (0)1245 808299